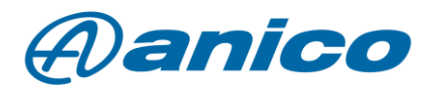

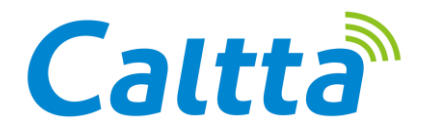

Voice recording license for Caltta PM790 industrial transceivers

Caltta Technologies has added a number of available licenses to expand its DMR transceivers' feature set. In this document we would like to introduce the speech recording feature to our users. Call record is normally available on similar DMRs, but on the Caltta PM790 transceivers, it is available in analogue mode as well as in digital mode. There is also a live recording function.

For the record, we need to use a special 4GB Caltta memory card, which can store up to 200 hours of audio for later use.

If the SD card fills up, the oldest recording will be erased. It will always be replaced by the latest recorded content.

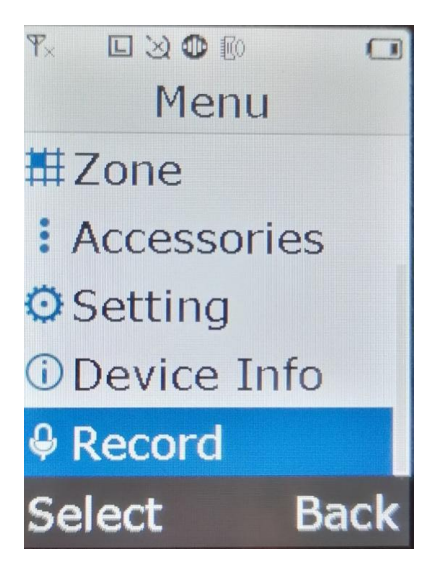

## 1. The speech recording process:

If the licence is active, select the last option (Record) in the main menu of the radio. When you enter this menu, you will find three submenus:

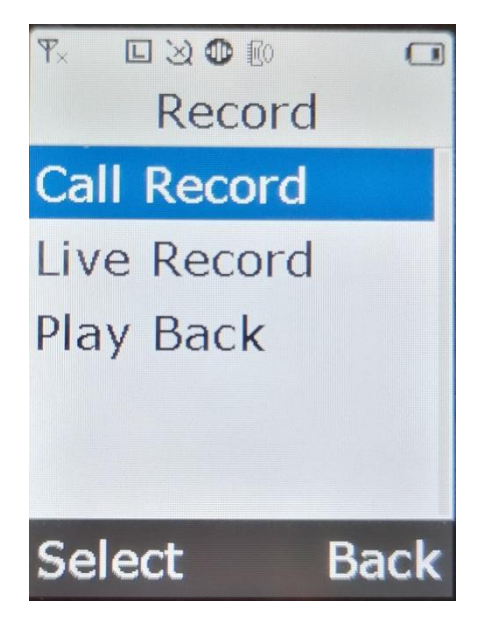

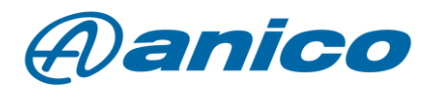

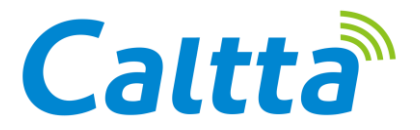

Analogue or DMR speech recording can be started by selecting ON. You can stop this by selecting the OFF button.

## 2. Live Record

This function records all sounds detected by the radio's microphone. This means continuous sound recording when switched on. However, the recording is interrupted by both analogue and digital traffic. The ON and OFF buttons described in the previous section can be used to switch the function on and off.

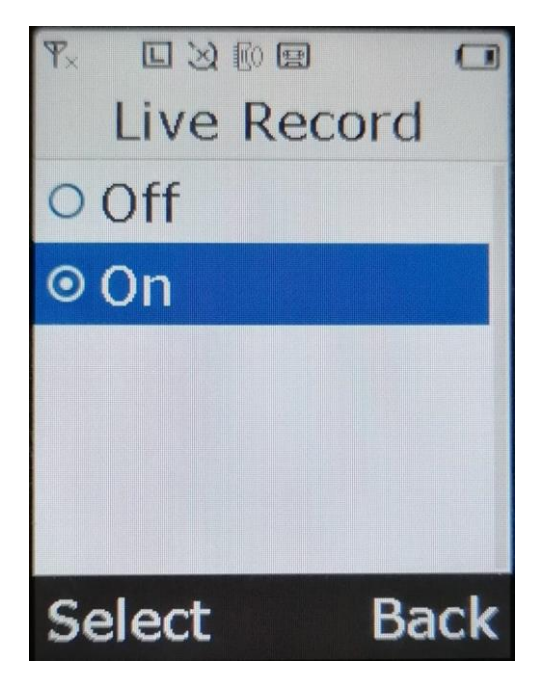

## 3. Play Back

In this menu, you can play back previously recorded recordings. These recordings can only be played back on the radio in one go (depending on the order of the recordings). You cannot rewind or fast-forward the recording. Playback of the recording is started by pressing the ON button and stopped by pressing the OFF button.

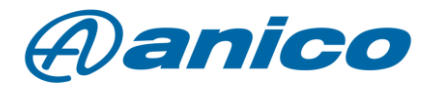

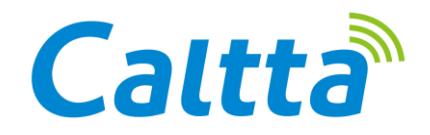

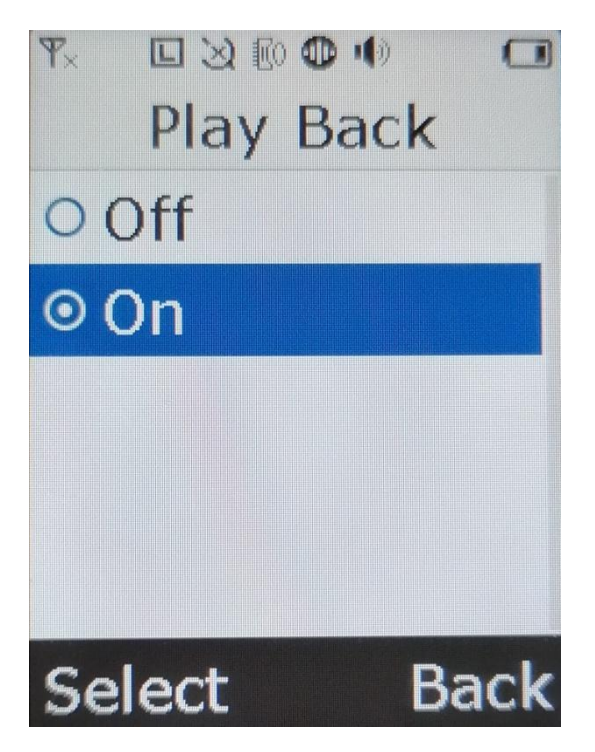

## 4. Other playback and documentation options

You can play back and save the recorded sound file on your PC using Record Analyser. The RecordAnalyser software may be obtained Always copy the program to the root directory of the back drive, not to a subdirectory within it! The radio is connected to the PC using a data cable.

The username and password are provided by Anico technicians when you purchase the licence. After starting the software you have to scan the radio with it. You can do this by clicking on the "connect radio" button.

| Program                                                   |          |                   |                                                               |                                                                                 |                        |               |                  |                              |        |          |
|-----------------------------------------------------------|----------|-------------------|---------------------------------------------------------------|---------------------------------------------------------------------------------|------------------------|---------------|------------------|------------------------------|--------|----------|
|                                                           |          |                   |                                                               | Recording                                                                       | g Analysis             |               |                  |                              |        |          |
| Vice<br>Connect Radio<br>Radio Info<br>Clear Radio Record |          | Search Co<br>Time | ndition<br>2000-01-01 ✓ 00:00:00 ♀<br>2000-01-01 ✓ 00:00:00 ♀ | Receive/Send Receive<br>Cal Type Analog<br>Source ID Analog<br>Target ID Analog | Search                 |               | Play Optic       | Computer Playback 💙          | Play   |          |
| Select al                                                 |          | C) Sele           | tal                                                           |                                                                                 |                        |               |                  |                              | Exp    | ort Info |
|                                                           |          | itatu:            | File Name                                                     | Creation Time                                                                   | uration [ Receive/Senc | Call Type Sou | rce ID Target ID | ansition Stati Playing State | Vocder |          |
|                                                           | > Export |                   |                                                               |                                                                                 |                        |               |                  |                              |        |          |
|                                                           | 0%       |                   |                                                               |                                                                                 |                        |               |                  |                              |        |          |

After selecting the scanned memory contents, click on the export button, the program will then list the speech traffic.

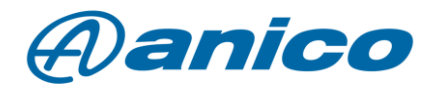

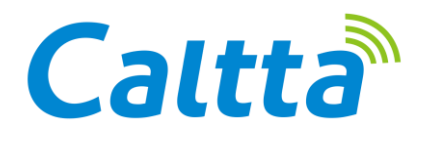

RecordAnalyser\_V2.01.001.B4 ٥ File Program **Recording Analysis** Play Options Search Condition Device Time Receive/Send 🗌 Receive Search Play Mode Computer Playback V Play Start Time 2000-01-01 V 00:00:00 Call Type Analog Connect Radio End Time 2000-01-01 V 00:00:00 🗘 Source ID Radio Info Save as way file Clear Radio Record Target ID Select all Select all Export Info 20221207112941-1 File Name uration [ leceive/Senc Call Type Source ID Target ID ansition State Playing State Vocde itatu: Creation Time C:\V2.01.001.B4\321120100873\... 2022-12-07 11:39:35 1 Receive Analog 0 Not co... Not pla... AMBE++ 2 C:\V2.01.001.B4\321120100873\... Conver... Not pla... 2022-12-07 11:52:41 7 Receive Group ... 600 AMBE++ 2022-12-07 11:52:59 AMBE++ C:\V2.01.001.B4\321120100873\... 6 Receive Analog 0 0 Not co... Not pla.. AMBE++ C:\V2.01.001.B4\321120100873\. 2022-12-07 11:53:22 Live Re... Analog Not pla... 24 1 0 Not co.. > Export Analog C:\V2.01.001.B4\321120100873\. 2022-12-07 12:09:45 33 Live Re. 0 Not co. AMBE++ 1 Not pla.

The selected file can be played by clicking the Play button. We can save these recordings as WAV files by using the dedicated button (Save as wav file). The saved file will be located in the directory of our RecordAnalyser program. If you no longer need a file on your device, you can delete it. This can be done by pressing the Clear Radio Record button.